## Kursus i brevfletning.

## 1. Brevflettede dokumenter.

Det er tit, at man ønsker at sende en skrivelse til en gruppe mennesker, hvor indholdet er det samme, men hvor man ønsker at gøre indholdet personligt.

Det kan nemt lade sig gøre ved metoden "brevfletning". Her benytter man sig af en modtagertabel med personlige oplysninger (Excel eller Access tabel) samt et worddokument, som bortset fra de personlige oplysninger indeholder den fælles hilsen til modtagerne.

I nedenstående eksempel ønsker firmaet "Sæbekassefirmaet" at sende en hilsen til eventuelle nye kunder, som man har skaffet data på (navn, tlf.nr., adresse og nuværende biltype).

I dette tilfælde ser modtager kartoteket således ud i et Excel regneark (Brevfletning modtager):

| Navn | Tlf.nr.  | Adresse  | Biltype  |
|------|----------|----------|----------|
| Кај  | 23456789 | Vej 18   | Opel     |
| Lise | 56789123 | Sti 23   | Hyundai  |
| Rolf | 61587236 | Vænget 3 | Skrammel |

Brevet man ønsker at sende, ser således ud i word (Brevfletning dokument):

| Navn:<br>Tlf. nr.:<br>Adresse:                                                                                              |
|----------------------------------------------------------------------------------------------------|
| Tak for din interesse for at købe en ny bil.<br>Du har oplyst, at du har en:<br>Vi vil gerne tilbyde dig en ny elegant bil. |
| Mvh.<br>Sæbekassefirmaet                                                                                                    |

Vi skal nu flette de to filer sammen, idet vi skal vise i worddokumentet, hvilke data der skal hentes, og hvor de skal placeres. I worddokumentet går vi op på kommandolinjen og trykker på "Forsendelser":

| gen Dei Ha            |                                                |                         |                                                |                          |                     |
|-----------------------|------------------------------------------------|-------------------------|------------------------------------------------|--------------------------|---------------------|
| utomatisk lagring 🧿   |                                                |                         | Q Søg                                          |                          |                     |
| Automatisk lagring    | • 🛛 🖓 · ↺ ୡ · 🤅                                | oc マ Brevf… →           | , ♀ Søg                                        |                          |                     |
| Filer Hjem I          | ndsæt Design Layout                            | Referencer Forsendelser | Gennemse Vis Hjælp                             |                          |                     |
| Konvolutter Etiketter | Start Vælg R<br>brevfletning ~ modtagere ~ mod | ediger<br>tagerliste    | Hilsen Indsæt<br>fleffelt ~ 🔀 Opdater mærkater | ABC<br>Vis<br>resultater | Afslut og<br>flet v |
| Opret                 | Start brevfletning                             | Felter                  | til tekst og indsætning                        | Vis resultater           | Udfør               |
|                       |                                                | Navn:                   |                                                |                          |                     |
|                       |                                                | nj. nr.:                |                                                |                          |                     |
|                       |                                                | Adresse:                |                                                |                          |                     |
|                       |                                                |                         |                                                |                          |                     |
| Tryk på "Sta          | rt brevfletning":                              |                         |                                                |                          |                     |
|                       |                                                | 回 り、(                   | ) <b>A</b> ∕ ~ <sup>abc</sup> <i>⇒</i>         |                          |                     |

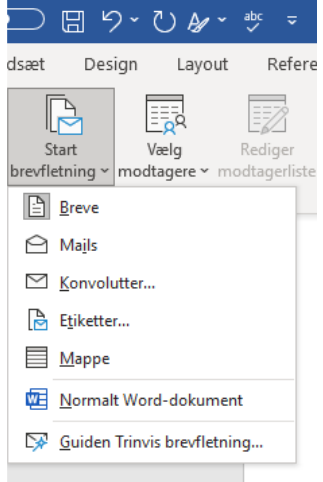

Her vælges: "Guiden Trinvis brevfletning". Marker ude til højre "Breve". Klik på "Næste".

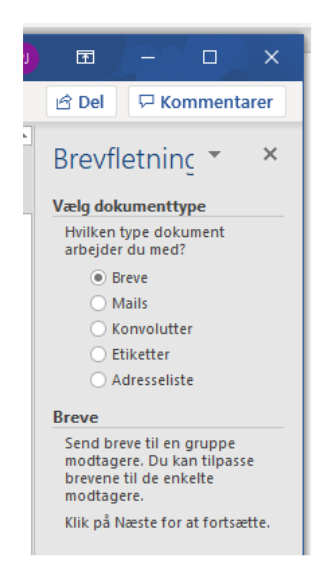

Vælg: "Brug det aktuelle dokument". Klik på "Næste".

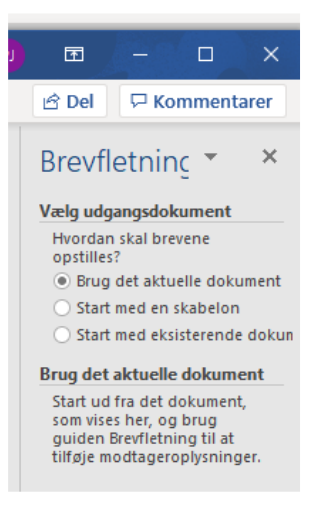

Vælg: "Brug en eksisterende liste". Klik på "Næste".

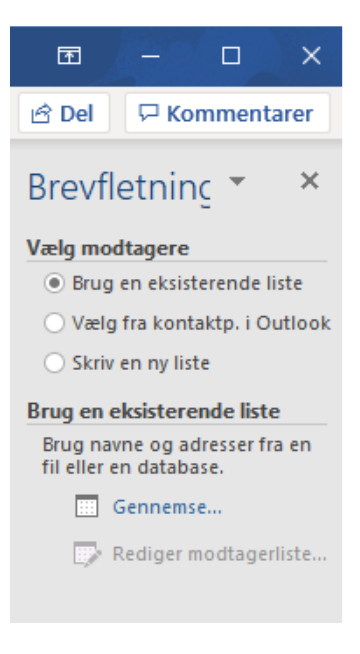

Man bliver nu i "Stifinder" bedt om at finde filen, som indeholder den aktuelle tabel med de personlige oplysninger – her kaldet "Brevfletning modtagere".

| 🚈 Vælg datakilde                                                                                     |                             |                  |                    |              |  |  |
|----------------------------------------------------------------------------------------------------|-----------------------------|------------------|--------------------|--------------|--|--|
| $\leftarrow$ $\rightarrow$ $\checkmark$ $\uparrow$ $\square$ $\rightarrow$ Denne pc $\rightarrow$ Do | kumenter > Per              |                  | 5 V                | ,⊃ Søg i Per |  |  |
| Organiser 👻 Ny mappe                                                                                 | Organiser <b>v</b> Ny mappe |                  |                    |              |  |  |
| Skrivebord                                                                                           | Navn                        | Ændringsdato     | Туре               | Størrelse    |  |  |
| Videoer                                                                                              | 👜 Kursus i brevfletning     | 14-04-2021 19:19 | Microsoft Word-d   | 869 KB       |  |  |
| 💻 Denne pc                                                                                           | 💼 Brevfletning dokument     | 14-04-2021 18:21 | Microsoft Word-d   | 13 KB        |  |  |
| 🧊 3D Objects                                                                                         | Brevfletning modtager       | 14-04-2021 17:42 | Microsoft Excel-re | 9 KB         |  |  |
| ·                                                                                                    | and the section             | 02 02 2024 22.24 | K #1 £4 F1         | 11 1/0       |  |  |

Når den aktuelle fil er markeret og åbnet, fremkommer en oversigt over de tabeller, filen indeholder. Her er der kun en. Denne vælges på "OK".

| Vælg tabel                     |              |                       |                         |               | ?    | ×         |
|--------------------------------|--------------|-----------------------|-------------------------|---------------|------|-----------|
| Navn<br>IIII Ark15             | Beskrivelse  | Ændret<br>12:00:00 AM | Oprettet<br>12:00:00 AM | Type<br>TABLE |      |           |
| ≺<br>✓ Første data <u>r</u> æk | ke indeholde | r kolonneover:        | skrifter                | ОК            | Annu | ><br>ller |

På næste side ser man en oversigt over den aktuelle datatabels indhold. Man kan ved fluebenene vælge, hvilke modtagere man ønsker med i brevfletningen. Normalt er det alle. Tryk på "OK".

| Brevfletning - mo                                          | dtage       | re                                  |                                                                                       |                                                  |                                       |                                       | ?                           | $\rightarrow$ |
|------------------------------------------------------------|-------------|-------------------------------------|---------------------------------------------------------------------------------------|--------------------------------------------------|---------------------------------------|---------------------------------------|-----------------------------|---------------|
| )ette er listen over<br>sten. Brug afkryds<br>likke på OK. | mod         | tagere, der bru<br>sfelterne til at | uges i brevflet<br>tilføje eller fje                                                  | ningen. Brug ind<br>erne modtagere fr            | stillingerne nede<br>a brevfletningen | nfor til at føje<br>. Når listen er k | til eller æ<br>:lar, skal ( | ndre<br>du    |
| Datakilde                                                  | ~           | Adresse                             |                                                                                       | ▼ Tlf#nr# .                                      | Biltype                               | •                                     |                             |               |
| Brevfletning m                                             | ~           | Vej 18                              | Kaj                                                                                   | 23456789                                         | Opel                                  |                                       |                             |               |
| Brevfletning m                                             | ~           | Sti 23                              | Lise                                                                                  | 56789123                                         | Hundai                                |                                       |                             |               |
| Brevfletning m                                             | ~           | Vænget 3                            | Rolf                                                                                  | 61587236                                         | Skrammel                              |                                       |                             |               |
|                                                            |             |                                     |                                                                                       |                                                  |                                       |                                       |                             |               |
|                                                            |             |                                     |                                                                                       |                                                  |                                       |                                       |                             |               |
| Patakilde                                                  |             | In                                  | dskrænk mod                                                                           | itagerliste ——                                   |                                       |                                       |                             |               |
| atakilde<br>Brevfletning mod                               | dtage       | r.xlsx A                            | idskrænk mod<br>≜↓ <u>Sortér</u>                                                      | itagerliste                                      |                                       |                                       |                             |               |
| atakilde<br>Brevfletning mod                               | dtage       | In<br>r.xlsx                        | idskrænk mod<br>â↓ <u>Sortér</u><br><mark>⊡ Filtrer</mark>                            | itagerliste ——                                   |                                       |                                       |                             |               |
| atakilde<br>Brevfletning mod                               | dtage       | In<br>r.xlsx                        | dskrænk mod<br>â↓ <u>Sortér</u><br>Filtrer<br><mark>ऒ Find dub</mark> l               | itagerliste ———————————————————————————————————— |                                       |                                       |                             |               |
| Datakilde<br>Brevfletning mod                              | dtage       | r.xlsx                              | dskrænk mod<br>Å↓ <u>Sortér</u><br>Fiitrer<br>Find dubl<br>D <u>Find mod</u>          | itagerliste ——<br>Ietter<br>Itager               |                                       |                                       |                             |               |
| Datakilde<br>Brevfletning mod                              | dtage<br>Op | r.xlsx ^                            | dskrænk mod<br>â↓ <u>Sortér</u><br>Filtrer<br>Find dubl<br>Ø Find mod<br>Ø Valider ad | itageriiste ———————————————————————————————————— |                                       |                                       |                             |               |

Idet man nu vender tilbage til den tidligere side under trin 3, hvor der nu er angivet hvorfra modtagerne bliver hentet. Tryk på "Næste".

Vi kommer nu til trin 4, hvor vi skal vælge hvilke data, der skal hentes fra ovennævnte datakilde og hvor de skal placeres i worddokumentet. I selve dokumentet markeres med musen placeringen af skrivefeltet, hvor det første datafelt skal placeres (her "Navn"). I feltet til højre vælges: "Flere elementer".

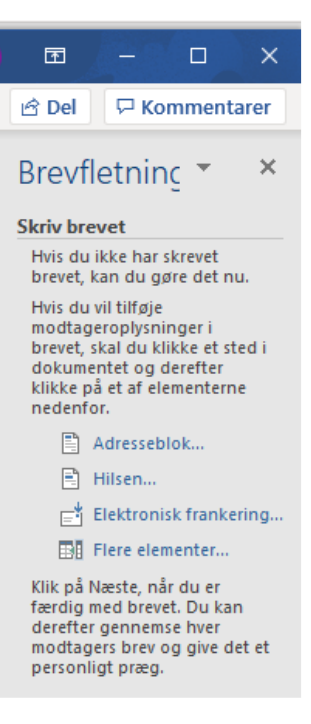

På næste side ses, at der fremkommer en oversigt over datafeltnavnene. Her vælges i første omgang "navn".

|                                              | Brevfletning 🔻                                                   |
|----------------------------------------------|------------------------------------------------------------------|
| Navn:/                                       | Skriv brevet                                                     |
| Tlf. nr.:                                    | Hvis du ikke har skrevet                                         |
| Adresse:                                     | brevet, Kan du gøre det n<br>Hvis du vil tilføie                 |
|                                              | modtageroplysninger i<br>brevet, skal du klikke et s             |
| Tak for din interesse for at købe en ny bil. | dokumentet og derefter<br>klikke på et af elementer<br>nedenfor. |
| Du har oplyst, at du har en:                 | 🖺 Adresseblok                                                    |
| Vi vil gerne tilbyde dig en ny elegant bil.  | 🖹 Hilsen                                                         |
|                                              | Elektronisk franke                                               |
| 14vb                                         | Fiere elementer                                                  |
| WIVII.                                       | Indsæt fletfelt ? X                                              |
| Sæbekassefirmaet                             | Indsæt:                                                          |
|                                              | Eetter:                                                          |
|                                              | Navn                                                             |
|                                              | Tit#nr#<br>Adresse                                               |
|                                              | Biltype                                                          |
|                                              |                                                                  |
|                                              |                                                                  |
|                                              |                                                                  |
|                                              |                                                                  |
|                                              |                                                                  |
|                                              | Match felter Indsæt Annuller                                     |
|                                              | mater reterm indate Annule                                       |

Tryk på indsæt, og der kommer nu en kode i worddokumentet, hvor man ønsker, at det skal stå:

Navn: «Navn»/ Tlf. nr.: Adresse:

Tak for din interesse for at købe en ny bil. Du har oplyst, at du har en: Vi vil gerne tilbyde dig en ny elegant bil.

Mvh. Sæbekassefirmaet

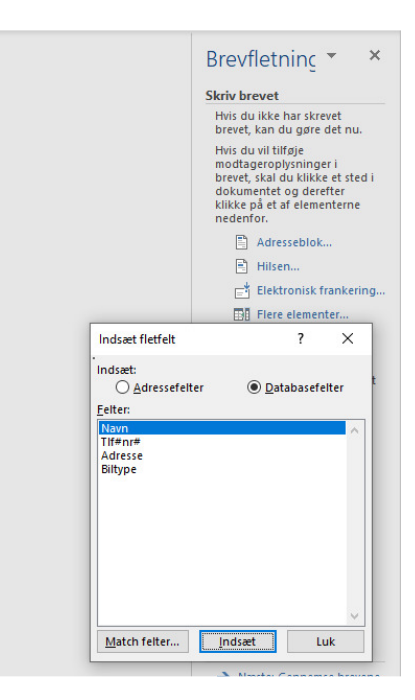

Tryk på "Luk" og marker placeringen af det næste skrivefelt i dokumentet. Tryk på "Flere elementer", og gentag proceduren med næste datafeltnavn (her Tlf.nr.). Dette gøres i dette tilfælde fire gange og det endelige produkt ser nu således ud:

| Ναι  | ın: «Navn»                               |
|------|------------------------------------------|
| Тlf. | nr.: «Tlfnr»                             |
| Adr  | esse: «Adresse»                          |
| Tak  | for din interesse for at købe en ny bil. |
| Du   | har oplyst, at du har en: «Biltype»      |
| Vi v | il gerne tilbyde dig en ny elegant bil.  |
| Mv   | h.                                       |
| Sæl  | bekassefirmaet                           |

Da man måske skal genbruge dette dokument senere, vil det være en god ide at gemme dokumentet med feks. navnet: Brevfletning skabelon, så man kan huske, at det er udgaven med koder.

Tryk herefter på næste for at se resultatet af brevfletningen og brug eventuel pilen til højre for at gå til næste person. På denne måde har vi dannet de ønskede ensartede skrivelser med personlig adresse.

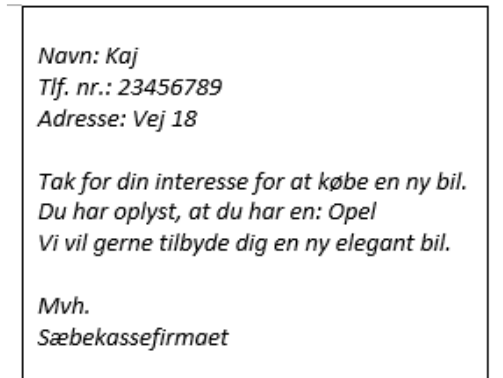

I højre side kan gennemse skrivelsen til alle modtagere og kan eventuel ændre modtagerlisten igen

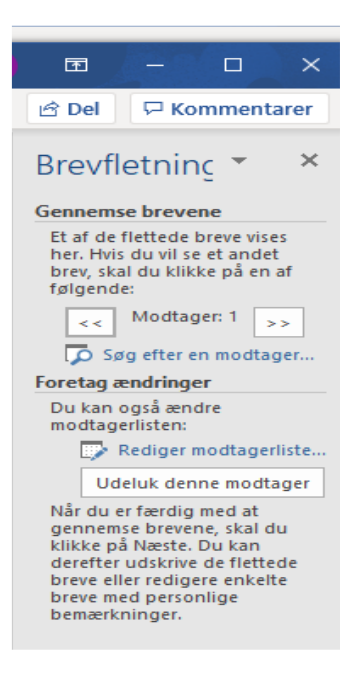

Tryk på "Næste. Herefter er der mulighed for at udskrive dem alle eller at vælge "Rediger", hvor der er muligheder for at udvælge enkelte, som herefter kan udskrives. Afslut med at gemme dokumentet.

## Genbrug af det brevflettede dokument.

Man kan ofte få brug for at lave en ny skrivelse til den samme gruppe personer. Man kan i dette tilfælde spare en masse tid ved at genbruge det gamle kodede dokument, som ovenover blev kaldt Brevfletning skabelon.

I Stifinder findes dette dokument, som åbnes. Her får man følgende skærmbillede:

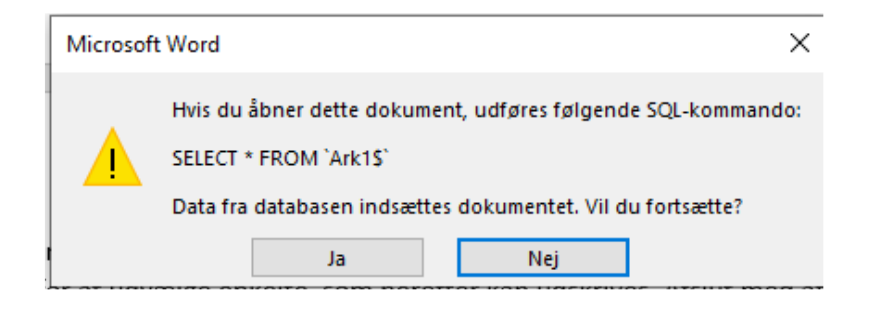

Hvis teksten skal redigeres, trykker man på Nej. Herefter redigeres dokumentet, gemmes og lukkes.

Hvis man ønsker at gå til processen brevfletning, trykker man på Ja. Dokumentet åbnes med koder påsat. Vi skal nu have koblet dokumentet sammen med den ønskede tabel "Brevfletning modtager". I kommandolinjen åbnes for "Forsendelser" og der trykkes på "Vælg modtagere". Herefter foretages i stifindervalget den ønskede fil "Brevfletning modtager" og processen forsætter som tidligere beskrevet i den normale oprettelsesproces.

Til sidst vælges i "Forsendelser" kommandoen "Afslut og flet", og man får her som tidligere mulighed for at redigere og udvælge de enkelte flettede dokumenter og eventuelt udskrive disse.

Det skal endvidere nævnes, at tabellen "Brevfletning modtager" inden brevfletningen godt kan redigeres med nye data, hvis der er behov for dette.

## 2. Brevflettede mail.

I dag oplever vi ofte at modtage personlige salgsmail fra et eller andet firma. De har benyttede sig af samme flettemetode, som ved dokumenter – dog med nogle få ændringer, som gennemgås nedenfor i et tænkt eksempel.

Vi forestiller os, at vi vil sende indbydelser ud til en større vennekreds i forbindelse med en særlig begivenhed. Vi benytter samme simplificeret eksempel som i pkt.1 i vejledningen. Dog er tabellen udvidet med en ekstra kolonne, hvor mailadressen er angivet.

| Navn | Tlf.nr.  | Adresse  | Biltype  | Mail                    |
|------|----------|----------|----------|-------------------------|
| Кај  | 23456789 | Vej 18   | Opel     | xyz@bilmail.com         |
| Lise | 56789123 | Sti 23   | Hyundai  | abc@lakmail.com         |
| Rolf | 61587236 | Vænget 3 | Skrammel | <u>qwe@fartmail.com</u> |

Vores worddokument er det samme som i det tidligere eksempel, og startprocessen er den samme.

Aktiver "Forsendelser" og "Start brevfletning". Her fremkommer det samme skærmbillede:

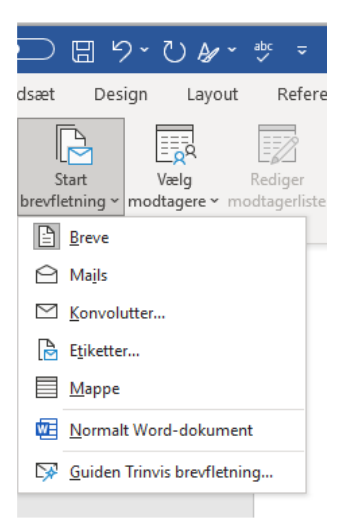

Nu skal vi nu trykke på "Mails". Herefter trykkes på "Vælg modtagere". Find tabelfilen i stifinder også som tidligere. Tryk på "Indsæt fletfelt" igen som tidligere. Og vi har igen denne skabelon:

| Navn: «Navn»<br>Tlf. nr.: «Tlfnr»<br>Adresse: «Adresse»                                                                               |
|----------------------------------------------------------------------------------------------------|
| Tak for din interesse for at købe en ny bil.<br>Du har oplyst, at du har en: «Biltype»<br>Vi vil gerne tilbyde dig en ny elegant bil. |
| Mvh.<br>Sæbekassefirmaet                                                                                                    |

Tryk herefter på "Afslut og flet". Vælg her "Send mails". Her kommer så nedenstående billede frem:

| Flet til mail        |                             | ?   | ×      |  |  |
|----------------------|-----------------------------|-----|--------|--|--|
| Meddelelsesin        | dstillinger                 |     |        |  |  |
| Til:                 | Mail                        |     | $\sim$ |  |  |
| <u>E</u> mnelinje:   | Hilsen fra sæbekassefirmaet |     |        |  |  |
| <u>M</u> ailformat:  | HTML                        |     | $\sim$ |  |  |
| Send poster -        |                             |     |        |  |  |
| ● <u>A</u> lle       |                             |     |        |  |  |
| ○ A <u>k</u> tuel po | st                          |     |        |  |  |
| O <u>F</u> ra:       | <u>T</u> il:                |     |        |  |  |
|                      | ОК                          | Ann | uller  |  |  |

Sørg for, at der står Mail i "Til-feltet" og skriv emnebeskrivelsen på emnelinjen. Tryk herefter OK. De tre mail bliver sendt fra Outlook fra den mailkonto, den er sat op med. Bemærk, at man ikke kan bruge et andet mailprogram. Når man skal afprøve denne mail-brevfletning, skal man selvfølgelig indsætte nogle kendte mailadresser, hvor man kan se, at de kommer ind under indbakke.

Som man kan se, er arbejde næsten det samme som ved en normal brevfletning.

God arbejdslyst.

It-design / v. Per Jensen

3. juni 2021